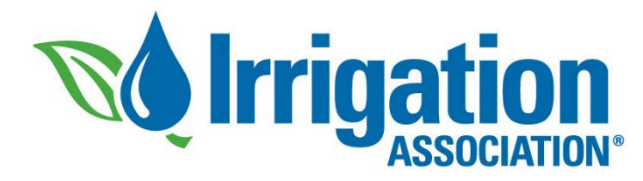

### Submit Your CEUs

#### Log in to irrigation.org

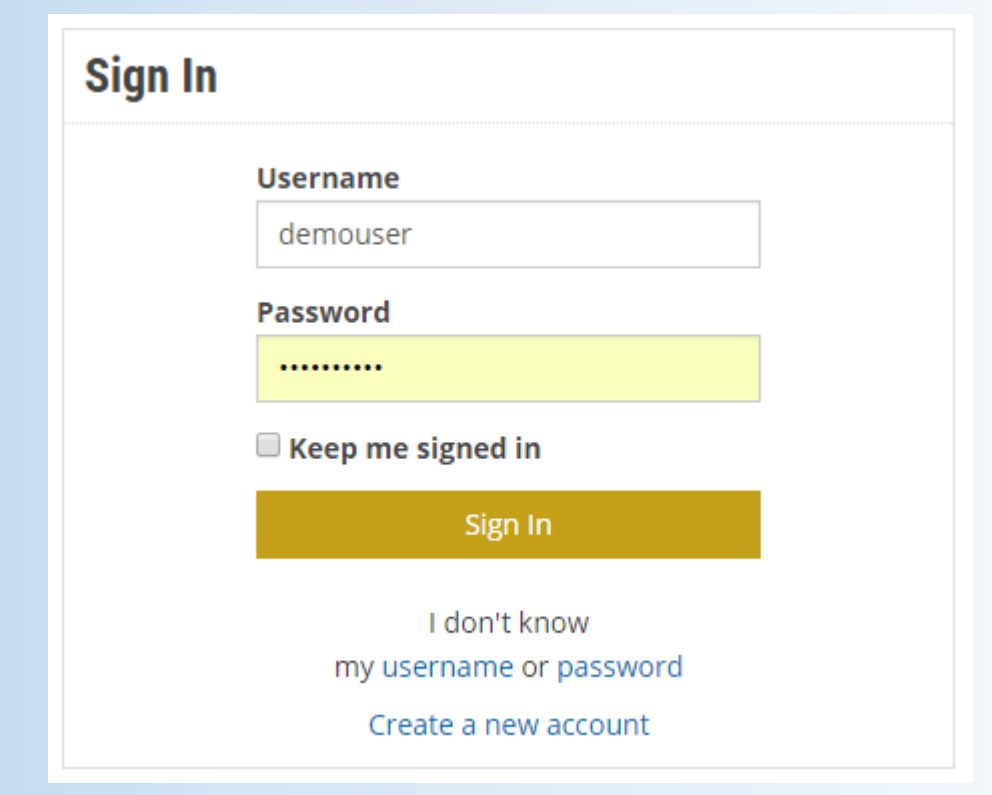

#### and navigate to the Submit CEUs page

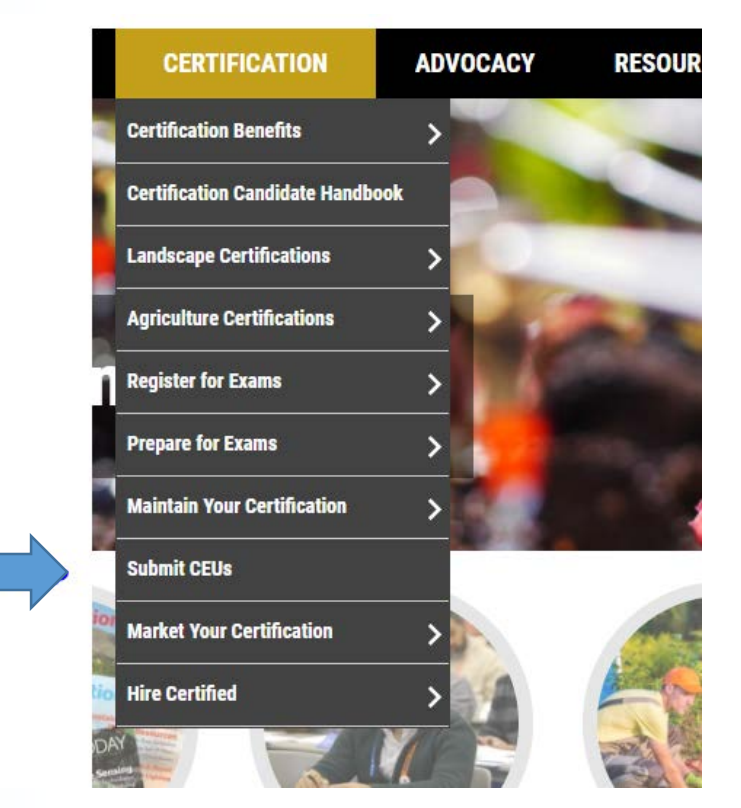

# Select the type of activity from the drop-down menu.

- Most all irrigation training and classes fall under Attending Irrigation Courses or Seminars.
- If the training was given by your company/employer, then it is an In-House Irrigation Course (Tier 2)
- The website will automatically assign the appropriate tier for your CEUs based on your selection.

Current CEU period: 2018 - 2019 Total CEUs submitted for cycle above: 0.00 Number of CEUs needed to complete cycle above: 20.00

| Type of Activity:     | ▼                                                        |  |  |  |  |
|-----------------------|----------------------------------------------------------|--|--|--|--|
| Category:             |                                                          |  |  |  |  |
| Title/Description:    | Attending In-House Irrigation Courses or Seminars        |  |  |  |  |
| Sponsoring            |                                                          |  |  |  |  |
| Organization:         | Attending Irrigation Courses or Seminars                 |  |  |  |  |
| City:                 | Attending Irrigation or Green Industry Trade Shows       |  |  |  |  |
| State/Province:       | Attending or Teaching Business Courses or Seminars       |  |  |  |  |
| # of CEUs:<br>CEUs:   | Attending or Teaching Green Industry Courses or Seminars |  |  |  |  |
|                       | Earning Additional CID Specialty                         |  |  |  |  |
| <b>CEU Submission</b> | Earning CIC, CLIA, CGIA, CLWM, CAIS, CIT Certification   |  |  |  |  |

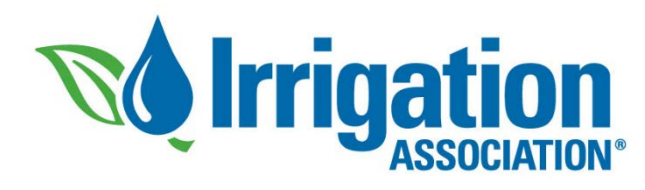

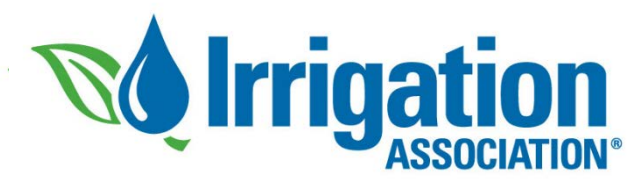

# Fill in the details and click 'Add CEUs'

- Put the name of the activity in the Title/Description field, and fill in the remaining details.
- For online classes or seminars, you may leave the city & state information blank.
- Notice that the CEUs were automatically calculated for my tier-3 activity (0.25 CEUs per hour)
- Click 'Add CEUs'

#### CEU Submission Form

#### Your Name

Current CEU period: 2016 - 2017 Total CEUs submitted for cycle above: 15.18 Number of CEUs needed to complete cycle above: 4.82

| Type of Activity:                     | Attending Irrigation or Green Industry Trade Shows                                                       |  |  |  |  |  |  |
|---------------------------------------|----------------------------------------------------------------------------------------------------|--|--|--|--|--|--|
| Category:                             | Irrigation Training (Tier 3)<br>You have earned 0 out of a maximum of 5 per year allowed in this categor |  |  |  |  |  |  |
| Date of Activity:                     | 12/8/17                                                                                                  |  |  |  |  |  |  |
| Title/Description:                    | Walk trade show floor                                                                                    |  |  |  |  |  |  |
| Sponsoring<br>Organization:           | IA                                                                                                    |  |  |  |  |  |  |
| City:                                 | Las Vegas                                                                                                |  |  |  |  |  |  |
| State/Province:                       | Nevada 🔹                                                                                                 |  |  |  |  |  |  |
| # of Hours of<br>Attendance:<br>CEUs: | 4.00                                                                                                    |  |  |  |  |  |  |

Attending irrigation or green industry trade shows, including walking the show floor or attending c employer or affiliate trade association booth does not qualify to earn CEUs.

CEUs earned at the rate of one-quarter (0.25) CEU per hour of attendance.

A maximum of five (5) CEUs per cycle can be earned in this category.

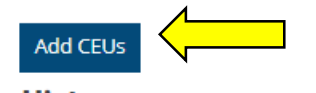

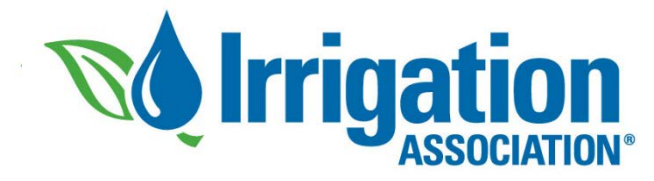

# Submit

 After clicking Add CEUs, a pop-up window will appear for you to review your submission. After confirming your entry, click Submit at the bottom of the window.

| CEU Submission        | Confirmation                                                                                                    |
|-----------------------|----------------------------------------------------------------------------------------------------|
| Type of Activity:     | Attending Irrigation or Green Industry Trade Shows                                                                                                    |
| Category:             | Irrigation Training (Tier 3)                                                                                                    |
|                       | You have earned 1 out of a maximum of 5 per year allowed in this category.                                                                                                    |
| Date of Activity:     | 12/8/2016                                                                                                    |
| Title/Description:    | Walk trade show floor                                                                                                    |
| Sponsoring Organizat  | tion: IA                                                                                                    |
| City:                 | Las Vegas                                                                                                    |
| State/Province:       | NV                                                                                                    |
| # of Hours of Attenda | ance: 4                                                                                                    |
| CEUs:                 | 1                                                                                                    |
|                       | Attending irrigation or green industry trade shows, including walking the show floor or atte<br>corporate sales meetings. Staffing an individual's employer or affiliate trade association boo<br>does not qualify to earn CEUs. |

- CEUs earned at the rate of one-quarter (0.25) CEU per hour of attendance.
- A maximum of five (5) CEUs per cycle can be earned in this category.

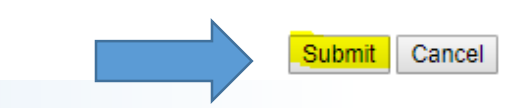

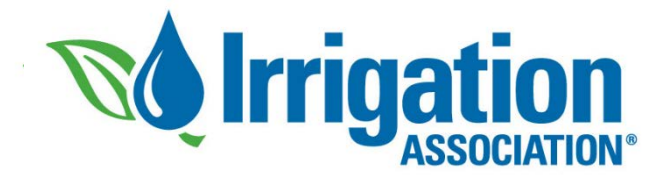

# Viewing Your CEUs

- Your submission will appear immediately at the bottom of the page in your CEU Submission History. If you see it there, it has been accepted.
- The CEUs needed for your current cycle will also be updated under your name.
- Remember to keep supporting documentation that shows you attended the event!
- The IA audits 10% of certified individuals at random each year. If selected, you will need to prove you attended the events you submitted.

#### **CEU Submission Form**

**Your Name** 

Current CEU period: 2016 - 2017 Total CEUs submitted for cycle above: 16.18 Number of CEUs needed to complete cycle above: 3.82

Add CEUs

#### **CEU Submission History**

| A | Activity Date | CEU Period  | <u>Type</u>                        | Title                   | Sponsor                | <u># CEUs</u> |
|---|---------------|-------------|------------------------------------|-------------------------|------------------------|---------------|
|   | 01/17/2017    | 2016 - 2017 | Irrigation<br>Training<br>(Tier 2) | Rainbird Product Update | SiteOne Atlanta,<br>GA | 0.34          |
|   | 12/08/2016    | 2016 - 2017 | Irrigation<br>Training<br>(Tier 3) | Walk trade show floor   | IA Las Vegas, NV       | 1.00          |
|   |               |             | Irrigation                         |                         |                        |               |

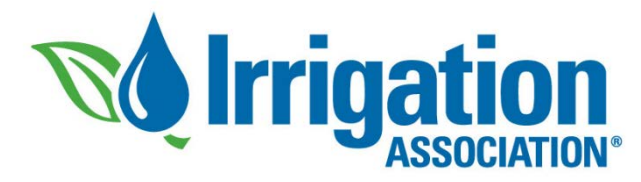

### **Common Errors**

- You can submit a maximum of 20 CEUs per cycle. If an event would put you over 20 CEUs, reduce the hours you are submitting so that you end with exactly 20.
- You can submit a maximum of five tier-2 CEUs and five tier-3 CEUs per cycle. The website will prevent you from adding more than the limit.
- Apple's Safari web browser seems to have trouble with this submission form. Consider using Mozilla Firefox or Google Chrome to submit your CEUs.

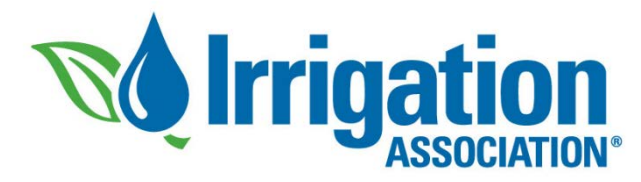

### Help!

- If you mistyped your entry, put in the wrong date, or have a question, call us at 703.536.7080 and ask for Certification. We can help!
- Review CEU requirements and access a full listing of activities that qualify for CEUs is available at:

http://www.irrigation.org/IA/Certification/Maintain-Your-Certification/CEU-Requirements/IA/Certification/CEU-Requirements.aspx